# RV215WのIPv6ルータアドバタイズメントの設 定

## 目的

IPv6 Router Advertisement Daemon(RADVD)は自動設定パラメータをブロードキャストし、設定を試みているクライアントからのルータ要請に応答します。ルータアドバタイズメントメッセージは、ルータによって定期的に、またはホストからのルータ要請メッセージに応答して発行されます。 これらのルータアドバタイズメントは、自身にIPアドレスを割り当てるか、DHCPv6サーバからIPアドレスを取得するかをクライアントに伝えます。

ルータ送信要求は、ローカルルータがローカルルーティングに関する情報を取得できる情報 (ルータアドバタイズメント)を送信することをホストが許可するために発行するメッセー ジです。

このドキュメントでは、RV215Wでルータアドバタイズメント(RPR)を設定する方法につい て説明します。

## 該当するデバイス

• RV215W

#### [Software Version]

•1.1.0.5

#### IPv6ルータアドバタイズメント

ステップ1:Web設定ユーティリティにログインし、[**Networking**] > [**IPv6**] > [**Router** Advertisement]を選択します。[Router *Advertisement*]ページが開きます。

| Router Advertisement |                                                                                                    |
|----------------------|----------------------------------------------------------------------------------------------------|
| RADVD                |                                                                                                    |
| RADVD Status:        | Enable O Disable                                                                                                    |
| Advertise Mode:      | Our Content of Content of Cont |
| Advertise Interval:  | 500 (Range:4 - 1800, Default : 30)                                                                                                    |
| RA Flags:            | Managed 🔲 Other                                                                                                    |
| Router Preference:   | Low -                                                                                                    |
| MTU:                 | 1500 (Range: 0 or 1280 - 1500, Default : 1500)                                                                                                    |
| Router Life Time:    | 4500 Seconds                                                                                                    |
| Save Cancel          |                                                                                                    |

ステップ2:[Enable] チェックボックスをオンにして、ルータアドバタイズメントを有効にし ます。このオプションを使用すると、ルータはルータ要請メッセージに応答できます。

ステップ3:[Advertise Mode]オプションボタンから必要なオプションをクリックします。使 用可能なオプションは次のとおりです。

・ Unsolicited Multicast:ルータは定期的にルータアドバタイズメントメッセージをブロー ドキャストし、クライアントからのルータ要請に応答します。[Advertise Interval]フィール ドに、ブロードキャスト間の遅延を秒単位で入力します。

・ユニキャストのみ:ルータはクライアントからのルータ要請にのみ応答します。

ステップ4:[Router Advertisement (RA) Flags]チェックボックスから目的のオプションをオンにします。使用可能なオプションは次のとおりです。

・管理対象:クライアントは、ダイナミックホストコンフィギュレーションプロトコル (DHCPv6)を介してアドレス設定情報を取得します。

・ Other: クライアントはDHCPv6経由で他の設定情報を取得します。

ステップ5:[Router Preference]ドロップダウンリストからプリファレンスを選択して、この ルータのプリファレンスを他のデフォルトルータよりも変更します。ルータ設定オプション は、複数のルータが使用可能な場合に使用します。ホストは、最適でないルーティングで役 立つ目的のルータを選択でき、ホストのルートをリダイレクトすることもできます。

ステップ6:フラグメンテーションなしで送信できる最大パケット(バイト単位)をMTUフ ィールドに入力します。MTUはISPによって決定されますが、通常は1500バイトです。

ステップ7:ルータアドバタイズメントメッセージによって作成されたルートが[Router Lifetime]フィールドで有効なままである時間(秒)を入力します。

ステップ8:[Save]をクリ**ックします**。